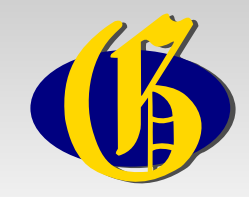

**GOV-Dateneingabe** 

## Bearbeitung der Quelle

## "Ortschafts-Verzeichnis Provinz Schleswig-Holstein 1890"

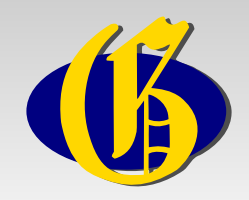

• Zu der Quelle gibt es im GenWiki eine Seite:

http://wiki-de.genealogy.net/Ortschafts-Verzeichnis\_Provinz\_Schleswig-Holstein\_1890

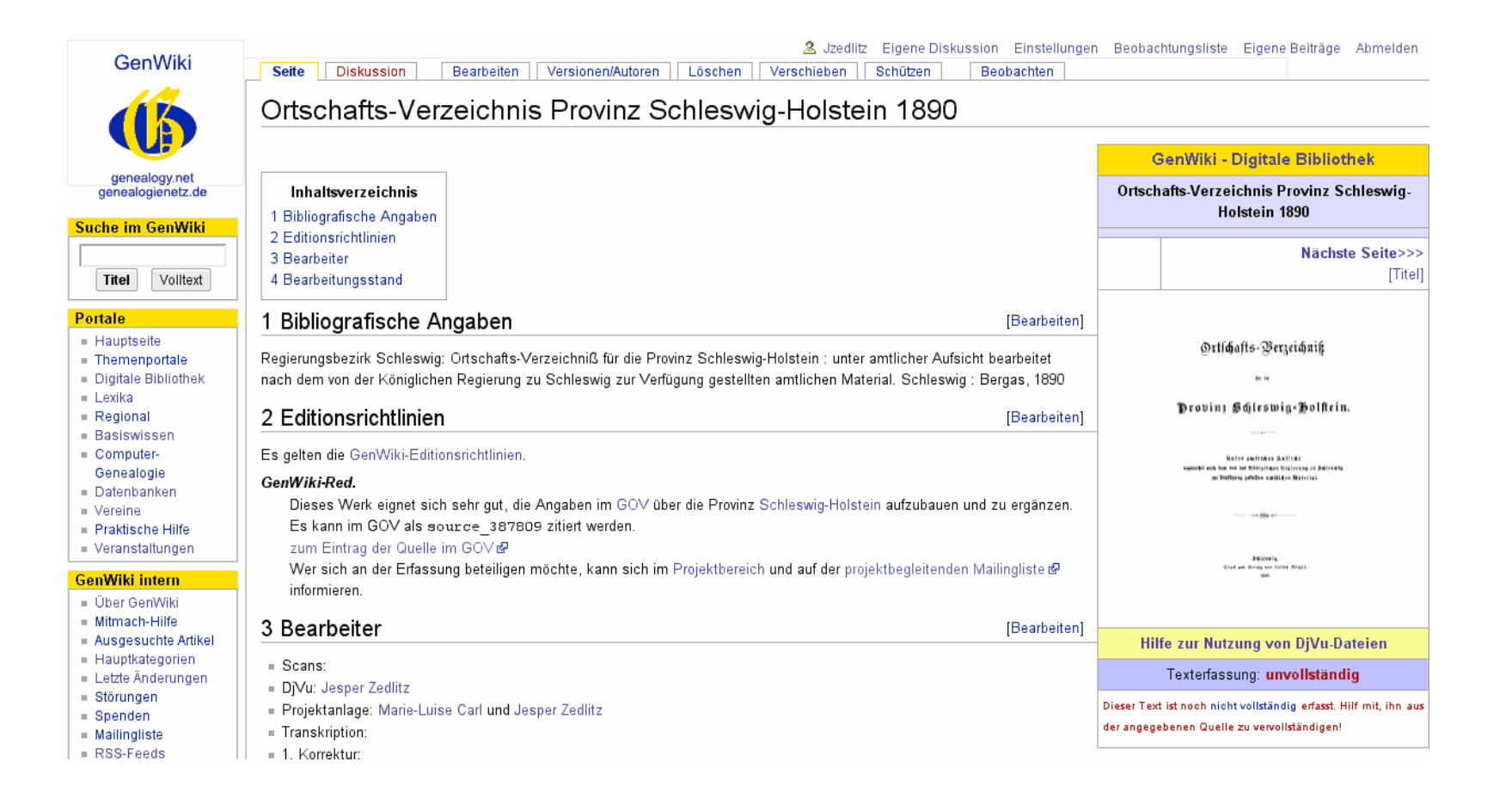

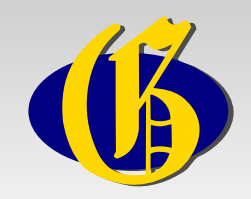

 Hier findet man die GOV-Kennung der Quelle: source\_387809

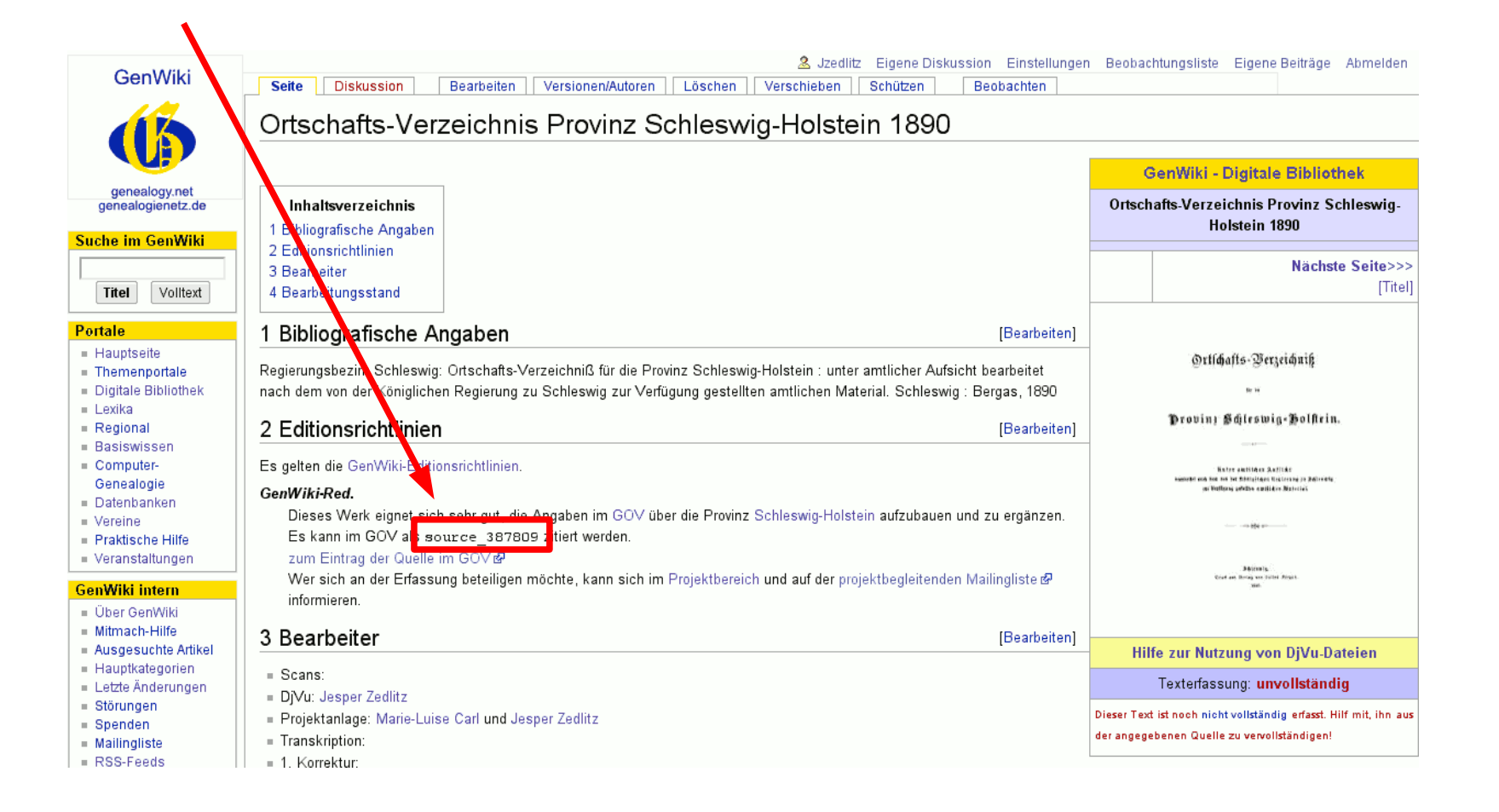

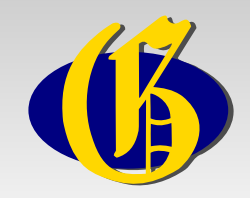

- Werfen wir einen Blick in die Quelle, welche Informationen sie enthält...
- Hier die Seite 53

| Drtschaft Gemeind<br>Drtschaft bezw.<br>Gutsbezir | e= Amtsbezirk<br>bezw.<br>ftädt. Poli=<br>zeibezirk* | Rreis       | Stande8=<br>amt8bezirk | Kirchspiel.  | Steuer=<br>Fasse | Amt&gericht<br>und<br>Landgericht | Bommanbo<br>Rommanbo | Gendar:<br>merie=<br>Station | Post=Bestell.:<br>Anstalt bezw.<br>Telegraphen:<br>Station. T. |
|---------------------------------------------------|------------------------------------------------------|-------------|------------------------|--------------|------------------|-----------------------------------|----------------------|------------------------------|----------------------------------------------------------------|
| 1.5.1.6.4                                         |                                                      |             |                        |              |                  |                                   | Ι.                   |                              |                                                                |
| 1 Hainholz, D Hainholz.                           | . Nordende . ,                                       | Binneberg . | Lob.Elmsho             | rn] Elmshorn | Elmshorn.        | Elmshorn A                        |                      | Elmshorn .                   | Elmshorn T1                                                    |
| 2 Haistrup, D Saistrup .                          | . Desby                                              | hadersleben | Desby                  | Desby        | Hadersleb.I      | haderslebenF                      | F                    | Saiftrup .                   | Desby 2                                                        |
| 3 Haistrup, D                                     | . Bulderup                                           | Tondern .   | Bülderun .             | Bülderup .   | Lügumklo:        | Londern                           |                      | Rapstedt ,                   | Buiberup.Bau.,3                                                |
| 4 Haiftruphof, G Saiftruphof                      | *                                                    |             |                        |              | fter             |                                   |                      |                              |                                                                |
| 5 Hafebö, Groß=, D. neuendorf                     | . Aebtiffinwisch                                     | Steinburg . | Biliter .              | Biliter      | Wilfter .        | Bilfter . A                       | R                    | Wilfter .                    | Bilfier 5                                                      |

## Der direkte Links zur Seite in der DigiBib

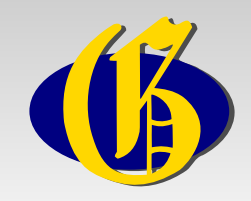

- Welche Informationen sind für das GOV interessant?
- Wichtig ist die Unterscheidung zwischen Wohnplatz und Gemeinde. Zu einer Gemeinde gehören ein oder mehrere Wohnplätze.

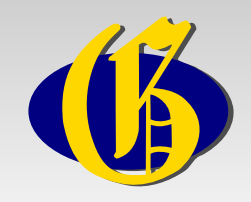

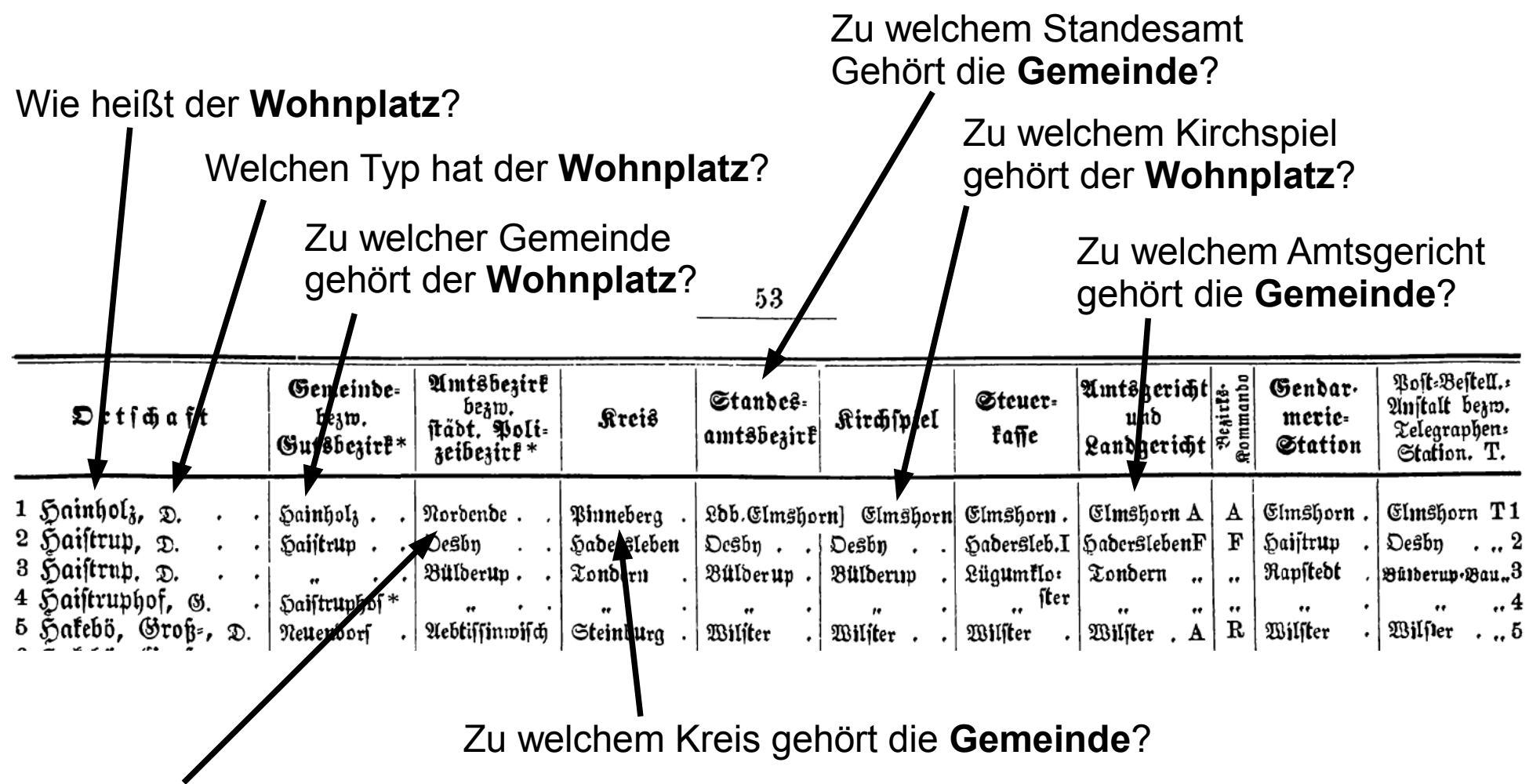

Zu welchem Amtsbezirk gehört die Gemeinde?

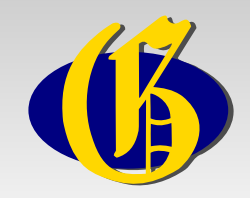

- In der ersten Zeile sind also folgende Informationen f
  ür das GOV enthalten:
- Der Wohnplatz Hainholz ist ein Dorf und gehört zur Gemeinde Hainholz. Die Gemeinde Hainholz gehört zum Amtsbezirk Nordende. Die Gemeinde und auch der Amtsbezirk gehören zum Kreis Pinneberg.

| Drtfðjaft                                                                                                 | Gemeinde=<br>bezw.<br>Gutsbezire*  | Amtsbezirk<br>bezw.<br>städt. Poli=<br>zeibezirk* | Krei <del>s</del>            | Standes <del>.</del><br>amt8bezirk | Kirchspiel                   | Steuer=<br>Fasse                 | Amtsgericht<br>und<br>Landgericht | Begirfs.<br>Rommanbo | Gendar<br>merie=<br>Station | Post=Bestell.:<br>Anstalt bezw.<br>Telegraphen:<br>Station. T. |
|----------------------------------------------------------------------------------------------------|------------------------------------|---------------------------------------------------|------------------------------|------------------------------------|------------------------------|----------------------------------|-----------------------------------|----------------------|-----------------------------|----------------------------------------------------------------|
| 1 Hainholz, D<br>2 Haistrup, D                                                                            | Hainholz<br>Haijtrup               | Nordende . ,<br>Desby                             | Pinneberg .<br>Hadersleben   | L <b>db.Elmsho</b><br>Ocsby        | rn] Elmshorn<br>Desby        | Elmshorn .<br>Hadersleb.I        | Elmshorn A<br>HaderslebenF        | A<br>F               | Elmshorn .<br>Haijtrup .    | Elmshorn <b>T</b> 1<br>Desby 2                                 |
| <sup>3</sup> Haistruphof, D<br><sup>4</sup> Haistruphof, G<br><sup>5</sup> Hakebö, Groß <sup>2</sup> , D. | ".<br>Haiftruphof *<br>Neuendorf . | Bülderup<br>                                      | Tondern .<br><br>Steinburg . | Bülderup .<br>                     | Bülderup .<br>" .<br>Wiljter | Lügumtlo:<br>, fter<br>Wilfter . | Tondern "<br>" " "<br>Wilster , A | "<br>R               | Rapstedt .<br><br>Wilster . | Bûlberup-Bau.,3<br>., .,4<br>Wilfler .,,5                      |

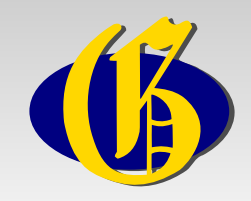

 Beim Standesamtsbezirk treffen wir auf eine komische Sache "Ldb."

 $\rightarrow$  im Abkürzungsverzeichnis am Anfang des Buches nachsehen

| Drtschaft Ger<br>Guti    | neinde= Amtsbezire<br>ezw.<br>iftädt. Poli=<br>bezire* zeibezire* | <b>Arci</b> 8 | Standes:<br>amt8bezirk | Kirchspiel.  | Steuer=<br>Fasse | Amtsgericht<br>und<br>Landgericht | Besirfs.<br>Pommando | Gendar:<br>merie=<br>Station | Post=Bestell.:<br>Anstalt bezw.<br>Telegraphen:<br>Station. T. |
|--------------------------|-------------------------------------------------------------------|---------------|------------------------|--------------|------------------|-----------------------------------|----------------------|------------------------------|----------------------------------------------------------------|
| 1 Geinfel                |                                                                   |               |                        |              |                  |                                   |                      |                              |                                                                |
| 1 Hainholz, D Hain       | olz Nordende                                                      | Pinneberg .   | Ldb.Elmsho             | rn] Elmshorn | Elmshorn.        | Elmshorn A                        | A                    | Elmshorn .                   | Elmshorn T1                                                    |
| 2 Haistrup, D Haist      | cup Desby                                                         | hadersleben   | Ocsby                  | Desbn        | Hadersleb.I      | haderslebenF                      | F                    | Haistrup .                   | Desby 2                                                        |
| 3 Haistrup, D            | Bulderup                                                          | Londern .     | Bülderun .             | Bülderup .   | Lügumflo:        | Londern                           |                      | Rapstedt ,                   | Balberup.Bau.,3                                                |
| 4 Haistruphof, G Saift   | uphof*                                                            |               |                        |              | fter             |                                   |                      |                              |                                                                |
| 5 Hakebö, Groß=, D. neue | worf . Aebtissinwisch                                             | Steinburg .   | Biliter .              | Biljter      | Wilfter .        | Bilfter . A                       | R                    | Bilfter .                    | Wilfter 5                                                      |

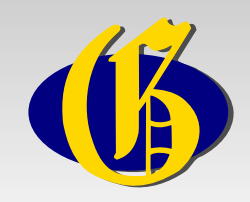

 Beim Standesamtsbezirk treffen wir auf eine komische Sache "Ldb."

→ im Abkürzungsverzeichnis am Anfang des Buches nachsehen direkt zur Seite mit den Abkürzungen in der DigiBib

- Dort finden wir, dass "Ldb." = "Landbezirk" heißt.
- Die Gemeinde gehört also zum Standesamt "Elmshorn Land".

| Drtfdjaft           | Gemeinde=<br>bezw.<br>Gutsbezire* | Amtsbezirk<br>bezw.<br>städt. Poli=<br>zeibezirk* | <b>Krei</b> ŝ | Standes:<br>amt8bezirk | Kirchspiel   | Steuer=<br>Fasse | Amtsgericht<br>und<br>Landgericht | Besirfs.<br>Rommando | Gendar:<br>merie=<br>Station | Post:Bestell.:<br>Anstalt bezw.<br>Telegraphen:<br>Station. T. |
|---------------------|-----------------------------------|---------------------------------------------------|---------------|------------------------|--------------|------------------|-----------------------------------|----------------------|------------------------------|----------------------------------------------------------------|
| 1 Gainhali          |                                   |                                                   |               | of X                   |              |                  |                                   |                      |                              | Ctruer D1                                                      |
| 1 Haungolz, D       | Hainholz                          | Nordende . ,                                      | Binneberg .   | Lob.Elmshor            | en] Elmshorn | Elmshorn.        | Elmshorn A                        | A                    | Elmshorn.                    | Elmshorn TI                                                    |
| 2 Haistrup, D       | Haijtrup                          | Desby                                             | Hadersleben   | Desby                  | Desby        | Hadersleb.I      | HaderslebenF                      | F                    | Haistrup .                   | Desby 2                                                        |
| 3 Haistrup, D       |                                   | Bülderup                                          | Londern .     | Bülderup .             | Bülderup .   | Lügumflo:        | Londern "                         |                      | Rapstedt ,                   | Butberup.Bau.,3                                                |
| 4 Haistruphof, G    | Saistruphos *                     |                                                   |               |                        |              | fter             |                                   |                      |                              | 4                                                              |
| 5 Hakebö, Groß=, D. | Neuendorf .                       | Aebtiffinwifch                                    | Steinburg .   | Biliter .              | Wilfter      | Bilfter .        | Bilfter , A                       | R                    | Wilfter .                    | Bilper 5                                                       |

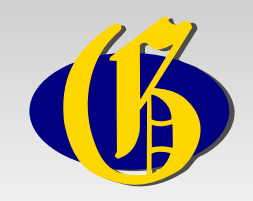

- Leicht zu lesen ist wiederum die Angabe, dass die Gemeinde Hainholz zum Amtsgericht Elmshorn gehört.
- Das "A" steht für das Landgericht Altona. Diese Information findet man ebenfalls am Anfang des Buches bei den Abkürzungen.
- Das Amtsgericht Elmshorn gehört also zum Landgericht Altona.

|   | Drtfchaft         | Gemeinde=<br>bezw.<br>Gutsbezirk* | Amtsbezirk<br>bezw.<br>städt. Poli=<br>zeibezirk* | <b>Arei</b> <del>s</del> | Standes:<br>amt8bezirk | Kirchspiel.  | Steuer=<br>Fasse | Amtsgericht<br>und<br>Landgericht | Besirls.<br>Pommando | Gendar:<br>merie=<br>Station | Post:Bestell.:<br>Anjtalt bezw.<br>Telegraphen:<br>Station. T. |
|---|-------------------|-----------------------------------|---------------------------------------------------|--------------------------|------------------------|--------------|------------------|-----------------------------------|----------------------|------------------------------|----------------------------------------------------------------|
| - | G . tu ( a (      |                                   |                                                   |                          |                        |              |                  |                                   |                      |                              |                                                                |
| T | Hampolz, D        | Hainholz                          | Nordende . ,                                      | Pinneberg .              | Lob.Elmsho             | rn] Elmshorn | Elmshorn.        | Elmshorn A                        | A                    | Elmshorn.                    | Elmshorn T1                                                    |
| 2 | Haistrup, D       | Haijtrup                          | Desby                                             | Hadersleben              | Desby                  | Desby        | Hadersleb.I      | haderslebenk                      | F                    | Haistrup .                   | Desby 2                                                        |
| 3 | Haistrup, D       |                                   | Bülderup                                          | Londern .                | Bülderup .             | Bülderup .   | Lügumflo:        | Londern "                         |                      | Rapstedt ,                   | Buiberup.Bau.,3                                                |
| 4 | Haistruphof, G    | Saistruphof *                     |                                                   |                          |                        |              | îter.            |                                   |                      |                              | 4                                                              |
| 5 | Hakebö, Groß-, D. | neuendorf .                       | Aebtiffinwifch                                    | Steinburg .              | Biliter .              | Biliter      | Wilfter .        | Bilfter , A                       | R                    | Bilfter .                    | Bilfier 5                                                      |

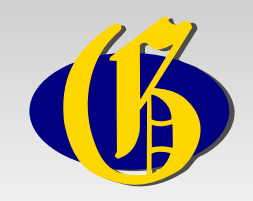

- Leicht zu lesen ist wiederum die Angabe, dass die Gemeinde Hainholz zum Amtsgericht Elmshorn gehört.
- Das "A" steht für das Landgericht Altona. Diese Information findet man ebenfalls am Anfang des Buches bei den Abkürzungen.
- Das Amtsgericht Elmshorn gehört also zum Landgericht Altona.

|   | Drtfchaft         | Gemeinde=<br>bezw.<br>Gutsbezirk* | Amtsbezirk<br>bezw.<br>städt. Poli=<br>zeibezirk* | <b>Arei</b> <del>s</del> | Standes:<br>amt8bezirk | Kirchspiel.  | Steuer=<br>Fasse | Amtsgericht<br>und<br>Landgericht | Besirls.<br>Pommando | Gendar:<br>merie=<br>Station | Post:Bestell.:<br>Anjtalt bezw.<br>Telegraphen:<br>Station. T. |
|---|-------------------|-----------------------------------|---------------------------------------------------|--------------------------|------------------------|--------------|------------------|-----------------------------------|----------------------|------------------------------|----------------------------------------------------------------|
| - | G . tu ( a (      |                                   |                                                   |                          |                        |              |                  |                                   |                      |                              |                                                                |
| T | Hampolz, D        | Hainholz                          | Nordende . ,                                      | Pinneberg .              | Lob.Elmsho             | rn] Elmshorn | Elmshorn.        | Elmshorn A                        | A                    | Elmshorn.                    | Elmshorn T1                                                    |
| 2 | Haistrup, D       | Haijtrup                          | Desby                                             | Hadersleben              | Desby                  | Desby        | Hadersleb.I      | haderslebenk                      | F                    | Haistrup .                   | Desby 2                                                        |
| 3 | Haistrup, D       |                                   | Bülderup                                          | Londern .                | Bülderup .             | Bülderup .   | Lügumflo:        | Londern "                         |                      | Rapstedt ,                   | Buiberup.Bau.,3                                                |
| 4 | Haistruphof, G    | Saistruphof *                     |                                                   |                          |                        |              | îter.            |                                   |                      |                              | 4                                                              |
| 5 | Hakebö, Groß-, D. | neuendorf .                       | Aebtiffinwifch                                    | Steinburg .              | Biliter .              | Biliter      | Wilfter .        | Bilfter , A                       | R                    | Bilfter .                    | Bilfier 5                                                      |

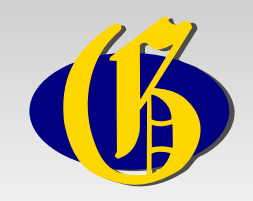

- Nun wollen wir diese Informationen ins GOV eingeben.
- Prinzipiell gibt es dazu zwei Ansätze:
  - Ort für Ort vorgehen
  - Strukturen anlegen, dann Orte zuordnen
- Hier wird der erste Ansatz "Ort für Ort" erklärt.
- Dazu öffnen wir die Startseite http://gov.genealogy.net und suchen dort nach dem Wohnplatz Hainholz. Da wir wissen, dass es sich um einen Ort aus Schleswig-Holstein handelt, kann die Suche entsprechend eingegrenzt werden.

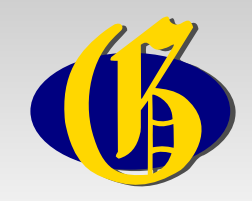

• Folgende Kennungen müssen wir suchen, um das Dorf Hainholz komplett zu bearbeiten:

| Quelle                   | source_387809 |
|--------------------------|---------------|
| Dorf Hainholz            |               |
| Gemeinde Hainholz        |               |
| Amtsbezirk Nordende      |               |
| Kreis Pinneberg          |               |
| Standesamt Elmshorn Land |               |
| Kirchspiel Elmshorn      |               |
| Amtsgericht Elmshorn     |               |

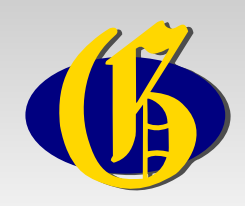

| SOV :: Erwe                                                    | eiterte Suche - Google Chrome                                                                       | 1                        |
|----------------------------------------------------------------|----------------------------------------------------------------------------------------------------|--------------------------|
| GOV :: Erweiterte Suc                                          | he × +                                                                                              |                          |
| 🔶 🔶 🤁 🔇 gov.g                                                  | jenealogy.net/search/extended 🛛 🐵 😪 👫 🖃 🔌                                                           | 1                        |
| Home GenWik                                                    | i News Regional Datenbanken DigiBib Software Mailinglisten Forum Vereine Links Hilfen/FAQs Shop     |                          |
| Gedbas FoKo G                                                  | 0V 0FBs Adressbücher Familienanzeigen Grabsteine Totenzettel Verlustlisten 1.WK Literatur Metasuche |                          |
| Verein für<br>Computergenealogie                               | GOV :: Erweiterte Suche                                                                             |                          |
|                                                                | Angemeldet als Jesper Zedlitz                                                                       |                          |
|                                                                | Suche nach einem Namen                                                                              | Allgemeine Suche         |
| genealogy.net<br>compgen.de                                    | Ortsname:                                                                                           | über alle Regionen       |
| Allgemein                                                      | Typ: alle Objekttypen 🔻                                                                             |                          |
| <ul><li>Suche</li><li>Abmelden</li></ul>                       | Suche                                                                                               |                          |
| <ul> <li>Sprache wechseln</li> <li>Über das GOV 🗗</li> </ul>   | Eingabe der GOV-Kennung                                                                             |                          |
| <ul> <li>Mitmachen &amp;</li> <li>Letzte Änderungen</li> </ul> | GOV-Kennung:anzeigen                                                                                |                          |
| <ul> <li>Liste aller</li> <li>Objekttypen</li> </ul>           | Suche nach zwei Objekten                                                                            | Suche eingegrenzt        |
| <ul> <li>Benutzerverwaltung</li> <li>Objekte</li> </ul>        | Übergeordnetes Objekt: Schleswig-Holstein                                                           | — auf Orte, die zu einem |
| zusammenfügen                                                  | Untergeordnetes Objekt: Hainholz                                                                    | Gebiet gehören           |
| <ul><li>verwalten</li><li>Systemzustand</li></ul>              | Suche                                                                                               |                          |
| Übersetzung                                                    | Suche nach geographischer Position                                                                  |                          |
|                                                                | •                                                                                                   | 3                        |

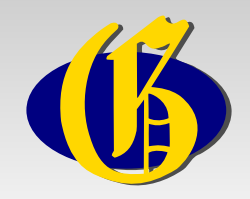

## • Wir bekommen drei Ergebnisse angezeigt:

| Image: Construction of the second second | Genealogisch<br>iche × +<br>jenealogy.net/                  | e Orts-Verz<br>search/rela                               | zeichnis - Google Chrome<br>tedByName                                                                                                    | •• ਨੇ ਵ                                       | , 🖬 🖷 🔧                                               | Webseletz is Ceseberg                                                                                    |
|----------------------------------------------------------------------------------------------------|-------------------------------------------------------------|----------------------------------------------------------|----------------------------------------------------------------------------------------------------|-----------------------------------------------|-------------------------------------------------------|----------------------------------------------------------------------------------------------------|
| Home GenWik<br>Gedbas FoKo G<br>Verein für<br>Computergenealogie                                                                                                    | i News Region<br>OV OFBS Adre<br>GOV :: Da<br>3 Einträge in | al Datenbank<br>ssbücher Fau<br>s Genealo<br>0.17 Sekund | <mark>en DigiBib Software Mailinglisten Forum Ver<br/>milienanzeigen Grabsteine Totenzettel Verlust<br/>gische Orts-Verzeichnis<br/>en gefunden.</mark>                                                                                                | reine Links Hilfen/FAQ:                       | s Shop                                                | → nicht der gesuchte                                                                                     |
| genealogy.net<br>compgen.de<br>Allgemein<br>- Suche<br>- Abmelden<br>- Sprache wechseln<br>- Über das GOV 중<br>- Mitmachen 중<br>- Letzte Änderungen                                                                                                    | Name A Hainholz Hainholz Hainholz                           | Typ<br>Ort<br>Ort<br>Gemeinde                            | Übergeordnete Objekte<br>Strukdorf, Trave-Land, Segeberg, Schleswig-<br>Holstein, Bundesrepublik Deutschland<br>Elmshorn, Pinneberg, Schleswig-Holstein,<br>Bundesrepublik Deutschland<br>Pinneberg, Schleswig-Holstein,<br>Bundesrepublik Deutschland | Search:<br>Postleitzahl GO<br>Kei<br>HA<br>HA | V-<br>nnung<br>(OLZJ053GW<br>(OLZJ043UR<br>ect_353797 | Wohnplatz in Pinneberg<br>→ den suchen wir<br>— Der Typ "Ort" kommt daher,<br>dass zunächst im GOV alles |
| <ul> <li>Letzte Anterungen</li> <li>Liste aller<br/>Objekttypen</li> <li>Benutzerverwaltung</li> <li>Objekte<br/>zusammenfügen</li> <li>"Patenschaften"<br/>verwalten</li> <li>Systemzustand</li> <li>Übersetzung</li> </ul>                                                                                                    |                                                             |                                                          | 6                                                                                                    |                                               |                                                       | als "Ort" eingetragen wurde.<br>Die in Spalte zwei der Quelle<br>genannte Gemeinde.                      |

• Damit haben wir die Kennungen für Spalte 1 und 2 gefunden.

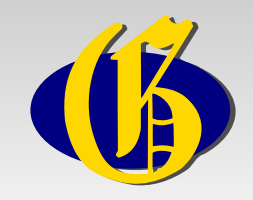

• Folgende Kenungen haben wir bis jetzt:

| Quelle                   | source_387809 |
|--------------------------|---------------|
| Dorf Hainholz            | HAIOLZJO43UR  |
| Gemeinde Hainholz        | object_353797 |
| Amtsbezirk Nordende      |               |
| Kreis Pinneberg          |               |
| Standesamt Elmshorn Land |               |
| Kirchspiel Elmshorn      |               |
| Amtsgericht Elmshorn     |               |

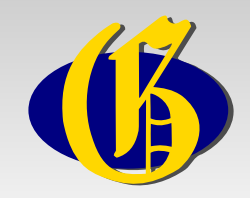

• Als nächstes wollen wir uns die Kennung für den Amtsbezirk Nordende (Spalte 3) suchen:

| 😣 🗐 🗊 🛛 GOV :: Erw     | eiterte Su | uche - Googl                | e Chrome      |            |               |          |             |       |           |         |         |       |
|------------------------|------------|-----------------------------|---------------|------------|---------------|----------|-------------|-------|-----------|---------|---------|-------|
| 🍈 GOV :: Erweiterte Su | che × H    | Ð.                          |               |            |               |          |             |       |           |         |         |       |
| ⊨ 🔶 🦿 🌍 gov.           | genealogy. | .net/search/e               | extended      |            |               |          |             |       | 💷 🏠       | 8       |         | J     |
| Home GenWi             | ki News R  | egional <mark>Datent</mark> | anken DigiBib | Software   | Mailinglisten | Forum    | Vereine     | Links | Hilfen/FA | AQs S   | hop     |       |
| Gedbas FoKo            | GOV OFBs   | Adressbücher                | Familienanzei | gen Grabst | eine Totenzo  | ettel Ve | rlustlister | 1. WK | Literatur | Meta    | suche   |       |
| Verein für             | GOV :      | : Erweiterte                | Suche         |            |               |          |             |       |           |         |         |       |
|                        |            |                             |               |            |               |          |             | And   | emeldet   | als Jes | sper Ze | dlitz |
|                        | Suche      | nach einem                  | Namen         |            |               |          |             |       | ,<br>     |         |         |       |
|                        | Suche      | naon einem                  | Namen         |            |               |          |             |       |           |         |         |       |
| genealogy.net          | Ortsnan    | ne: Nordende                |               |            |               |          |             |       |           |         |         |       |
| compgemee              | Typ: al    | le Objekttypen              |               |            | •             |          |             |       |           |         |         |       |
| llgemein<br>Suche      |            |                             |               |            |               |          |             |       |           |         |         |       |
| Abmelden               | Suche      | 4                           |               |            |               |          |             |       |           |         |         |       |
| Sprache wechseln       | Eingab     | oe der GOV-l                | Kennung       |            |               |          |             |       |           |         |         |       |
| Mitmachen 🗟            | GOV-K      | ennuna:                     |               | anzeige    | en            |          |             |       |           |         |         |       |
| Letzte Änderungen      |            | j-                          |               |            |               |          |             |       |           |         |         |       |
| Objekttypen            | Suche      | nach zwei C                 | bjekten       |            |               |          |             |       |           |         |         |       |
| Benutzerverwaltung     | Übergeo    | ordnetes Objek              | t:            |            |               |          |             |       |           |         |         |       |
| zusammenfügen          | Unterge    | ordnoton Ohiol              | , <b>+</b> .  |            | 1             |          |             |       |           |         |         |       |
| "Patenschaften"        | Onterge    | orunetes Objer              |               |            |               |          |             |       |           |         |         |       |
| Systemzustand          | Suche      |                             |               |            |               |          |             |       |           |         |         |       |
| Übersetzung            | Suche      | nach geogr                  | aphischer Po  | sition     |               |          |             |       |           |         |         |       |
|                        | Breite     | 1                           |               |            |               |          |             |       |           |         |         |       |
|                        |            | -                           |               |            |               |          |             |       |           |         |         |       |
|                        | Breite     | 2                           |               |            |               |          |             |       |           |         |         |       |
|                        |            |                             |               |            |               | -        |             |       |           |         |         |       |

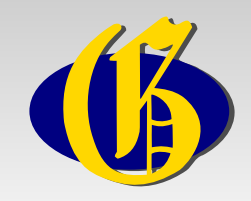

• Es wird kein Ergebnis gefunden, also muss der Amtsbezirk Nordende neu angelegt werden.

| Dorf Hainholz            | HAIOLZJO43UR  |
|--------------------------|---------------|
| Gemeinde Hainholz        | object_353797 |
| Amtsbezirk Nordende      | neu anlegen!  |
| Kreis Pinneberg          |               |
| Standesamt Elmshorn Land |               |
| Kirchspiel Elmshorn      |               |
| Amtsgericht Elmshorn     |               |

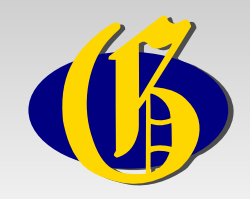

• Für die Zuordnung der Gemeinde und des Amtsbezirkes benötigen wir die Kennung des Landkreises Pinneberg.

| 😣 🔿 🗊 GOV :: Erweiterte Suche - Google Chrome                                        |                                                                                                    |  |  |  |  |  |
|--------------------------------------------------------------------------------------|----------------------------------------------------------------------------------------------------|--|--|--|--|--|
| 6 GOV :: Erweiterte Such                                                             | he × +                                                                                                    |  |  |  |  |  |
| 🔶 🔶 🦿 🕲 gov.g                                                                        | enealogy.net/search/extended 🛛 🐵 🖈 🛱 🖬 🔤 🔧                                                                                                    |  |  |  |  |  |
| Home GenWiki                                                                         | News Regional Datenbanken DigiBib Software Mailinglisten Forum Vereine Links Hilfen/FAQs Shop                                                                                                    |  |  |  |  |  |
| Gedbas FoKo G                                                                        | 0V OFBs Adressbücher Familienanzeigen Grabsteine Totenzettel Verlustlisten 1. WK Literatur Metasuche                                                                                                    |  |  |  |  |  |
| Verein für<br>Computergenealogie                                                     | GOV :: Erweiterte Suche                                                                                                    |  |  |  |  |  |
|                                                                                      | Angemeldet als Jesper Zedlitz Suche nach einem Namen                                                                                                    |  |  |  |  |  |
| genealogy.net<br>compgen.de                                                          | Ortsname: Pinneberg                                                                                                    |  |  |  |  |  |
| Allgemein<br>Suche<br>Abmelden<br>Sprache wechseln<br>Über das GOV &<br>Mitmachen &  | Suche<br>Eingabe der GOV-Kennung<br>GOV-Kennung                                                                                                    |  |  |  |  |  |
| Letzte Änderungen     Liste aller     Objekttypen     Benutzerverwaltung     Objekte | Suche nach zwei Objekten       Übergeordnetes Objekt:                                                                                                    |  |  |  |  |  |
| zusammenfügen<br>• "Patenschaften"<br>verwalten<br>• Systemzustand<br>• Übersetzung  | Untergeordnetes Objekt: Suche Suche nach geographischer Position                                                                                                    |  |  |  |  |  |
|                                                                                      | Breite 1 Breite 2 Breite 2 Bre |  |  |  |  |  |

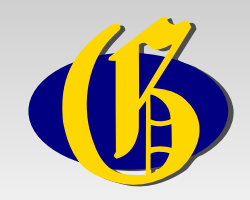

• Es werden mehrere Einträge zu Pinneberg gefunden, unter anderem der von uns gesuchte des Landkreises.

| 😣 🔿 🗊 GOV :: Das Genealogische Orts-Verzeichnis - Google Chrome                                            |                                                                                                    |                                                                         |                                                                                                    |                      |               |  |  |
|----------------------------------------------------------------------------------------------------|----------------------------------------------------------------------------------------------------|-------------------------------------------------------------------------|----------------------------------------------------------------------------------------------------|----------------------|---------------|--|--|
| 🍈 GOV :: Das Genealogische 🗙 🕂                                                                             |                                                                                                    |                                                                         |                                                                                                    |                      |               |  |  |
| 🔶 $\Rightarrow$ C S gov.genealogy.net/search/name 🐵 🕁 🖳 🖬 🖷 🔧                                              |                                                                                                    |                                                                         |                                                                                                    |                      |               |  |  |
| Home GenWiki News Regional Datenbanken DigiBib Software Mailinglisten Forum Vereine Links Hilfen/FAQs Shop |                                                                                                    |                                                                         |                                                                                                    |                      |               |  |  |
| Gedbas FoKo GOV                                                                                            | OFBs Adressbücher                                                                                             | Familienanzeig                                                          | en Grabsteine Totenzettel Verlustli                                                                                   | isten 1. WK Literatu | r Metasuche   |  |  |
| Verein für<br>Computergenealogie                                                                           | GOV :: Das Genealogische Orts-Verzeichnis                                                                     |                                                                         |                                                                                                    |                      |               |  |  |
|                                                                                                    | Angemeidet als Jesper Zediltz<br>11 Einträge in 0.018 Sekunden gefunden.                                      |                                                                         |                                                                                                    |                      |               |  |  |
| genealogy.net                                                                                              |                                                                                                    |                                                                         |                                                                                                    | Search:              |               |  |  |
| compgen.de                                                                                                 | Name 🔺                                                                                                    | Postleitzahl 🍦                                                          | GOV-<br>Kennung ♦                                                                                                    |                      |               |  |  |
| Suche                                                                                                    | Pinneberg Amtsgericht Altona, Kiel, Schleswig-Holstein,<br>Bundesrepublik Deutschland                         |                                                                         |                                                                                                    |                      | object_285261 |  |  |
| Abmelden     Sprache wechseln     Über das GOV &     Mitmachen 4                                           | Pinneberg                                                                                                    | Kirchenkreis                                                            | Holstein-Lübeck, Nordelbische<br>Evangelisch-Lutherische Kirche,<br>Evangelische Kirche in<br>Deutschland             |                      | object_184874 |  |  |
| <ul> <li>Letzte Änderungen</li> </ul>                                                                      | Pinneberg                                                                                                    | Herrschaft                                                              | Holstein, Deutscher Bund                                                                                              |                      | object_215689 |  |  |
| Liste aller     Objekttypen                                                                                | Pinneberg                                                                                                    | e <b>rg</b> Landkreis Schleswig-Holstein,<br>Bundesrepublik Deutschland |                                                                                                    |                      | adm_131056    |  |  |
| Benutzerverwaltung                                                                                         | Pinneberg 🨾                                                                                                   | Insel                                                                   | Pinneberg, Schleswig-Holstein,<br>Bundesrepublik Deutschland                                                          |                      | object_355923 |  |  |
| Objekte     zusammenfügen     "Patenschaften"                                                              | Pinneberg                                                                                                    | Kirchspiel                                                              | Pinneberg, Holstein-Lübeck,<br>Nordelbische Evangelisch-<br>Lutherische Kirche, Evangelische<br>Kirche in Deutschland |                      | object_185239 |  |  |
| Systemzustand     Übersetzung                                                                              | Verwalten<br>Systemzustand<br>Übersetzung Pinneberg Pinneberg, Sch<br>Holstein, Bundesrepublik<br>Deutschland |                                                                         |                                                                                                    |                      | PINER GJO43VQ |  |  |
| ·                                                                                                    | Pinneberg                                                                                                    | Flecken<br>Stadt                                                        | Pinneberg, Schleswig-Holstein,<br>Bundesrepublik Deutschland                                                          |                      | object_387373 |  |  |
|                                                                                                    | Pinneberg-Land                                                                                                | Amt                                                                     | Pinneberg, Schleswig-Holstein,<br>Bundesrepublik Deutschland                                                          |                      | object_152852 |  |  |
|                                                                                                    | Pinneberg-Nord,<br>Pinnebergerdorf                                                                            | Ort                                                                     | Pinnebergerdorf, Pinneberg,<br>Schleswig-Holstein,                                                                    | object_353825        |               |  |  |

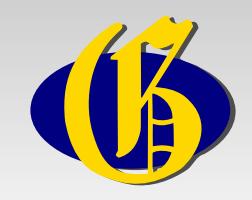

• Damit haben wir wieder eine Kennung gefunden.

| Quelle                   | source_387809 |
|--------------------------|---------------|
| Dorf Hainholz            | HAIOLZJO43UR  |
| Gemeinde Hainholz        | object_353797 |
| Amtsbezirk Nordende      | neu anlegen!  |
| Kreis Pinneberg          | adm_13056     |
| Standesamt Elmshorn Land |               |
| Kirchspiel Elmshorn      |               |
| Amtsgericht Elmshorn     |               |

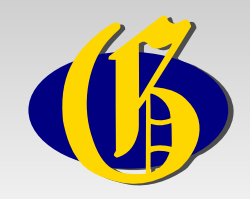

 Die noch fehlenden Kennungen können wir mit einer Abfrage nach "Elmshorn" suchen:

| 🛞 🗢 🗈 GOV :: Erweiterte Suche - Google Chrome                                                 |                                                                                                   |                      |  |  |  |  |  |
|-----------------------------------------------------------------------------------------------|---------------------------------------------------------------------------------------------------|----------------------|--|--|--|--|--|
| 6 GOV :: Erweiterte Suche × +                                                                 |                                                                                                   |                      |  |  |  |  |  |
| 🔶 🔶 🦿 🕲 gov.ge                                                                                | nealogy.net/search/extended 🛛 👜 😭                                                                 | े 🔒 🛃 🚘 🔧            |  |  |  |  |  |
| Home GenWiki                                                                                  | News Regional <mark>Datenbanken</mark> DigiBib Software Mailinglisten Forum Vereine Links Hilfen/ | FAQs Shop 🔺          |  |  |  |  |  |
| Gedbas FoKo GO                                                                                | V OFBs Adressbücher Familienanzeigen Grabsteine Totenzettel Verlustlisten 1. WK Literatu          | Ir Metasuche         |  |  |  |  |  |
| Verein für<br>Computergenealogie                                                              | GOV :: Erweiterte Suche                                                                           | t da laan v 7adiita  |  |  |  |  |  |
|                                                                                               | Suche nach einem Namen                                                                            | t als Jesper Zediltz |  |  |  |  |  |
| genealogy.net<br>compgen.de                                                                   | Ortsname: Elmshorn                                                                                |                      |  |  |  |  |  |
| Allgemein                                                                                     | Typ: alle Objekttypen 🔹                                                                           |                      |  |  |  |  |  |
| <ul> <li>Suche</li> <li>Abmelden</li> <li>Sprache wechseln</li> <li>Über das GOV 중</li> </ul> | Suche<br>Eingabe der GOV-Kennung                                                                  |                      |  |  |  |  |  |
| Mitmachen &     Letzte Änderungen                                                             | GOV-Kennung: anzeigen                                                                             |                      |  |  |  |  |  |
| <ul> <li>Liste aller</li> <li>Objekttypen</li> </ul>                                          | Suche nach zwei Objekten                                                                          | _                    |  |  |  |  |  |
| Benutzerverwaltung     Objekte                                                                | Übergeordnetes Objekt:                                                                            |                      |  |  |  |  |  |
| zusammenfügen<br>• "Patenschaften"                                                            | Untergeordnetes Objekt:                                                                           |                      |  |  |  |  |  |
| verwalten     Systemzustand                                                                   | Suche                                                                                             |                      |  |  |  |  |  |
| • Übersetzung                                                                                 | Suche nach geographischer Position                                                                |                      |  |  |  |  |  |
|                                                                                               | Breite 1                                                                                          |                      |  |  |  |  |  |
|                                                                                               | Breite 2                                                                                          | -                    |  |  |  |  |  |

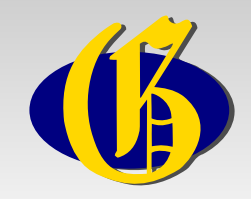

- Im Ergebnis ist das Amtsgericht und das Kirchspiel enthalten.
- Das Standesamt Elmshorn Land fehlt noch.

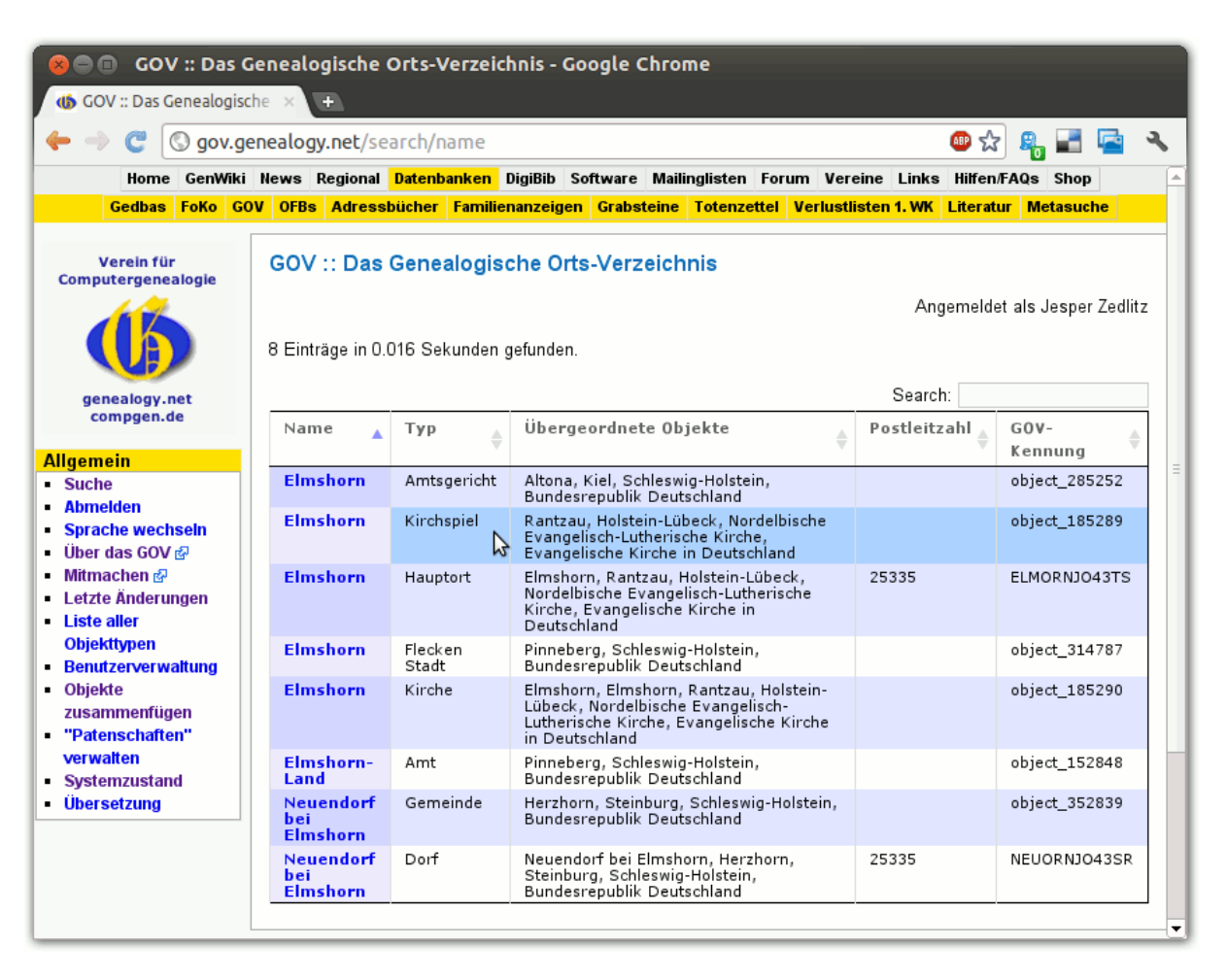

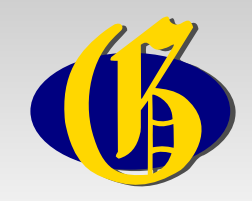

• Die Tabelle der Kennungen ist nun komplett:

| Quelle                   | source_387809 |
|--------------------------|---------------|
| Dorf Hainholz            | HAIOLZJO43UR  |
| Gemeinde Hainholz        | object_353797 |
| Amtsbezirk Nordende      | neu anlegen!  |
| Kreis Pinneberg          | adm_13056     |
| Standesamt Elmshorn Land | neu anlegen!  |
| Kirchspiel Elmshorn      | object_185289 |
| Amtsgericht Elmshorn     | object_285252 |

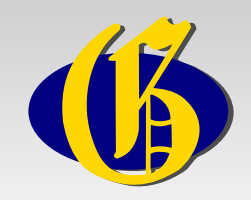

- Nun wollen wir die noch fehlenden Objekte anlegen und die Informationen ergänzen.
- Dazu suchen wir wieder den Wohnplatz Hainholz.
- Dort wählen wir links im Menü den Punkt "Nur diese Objekt bearbeiten".

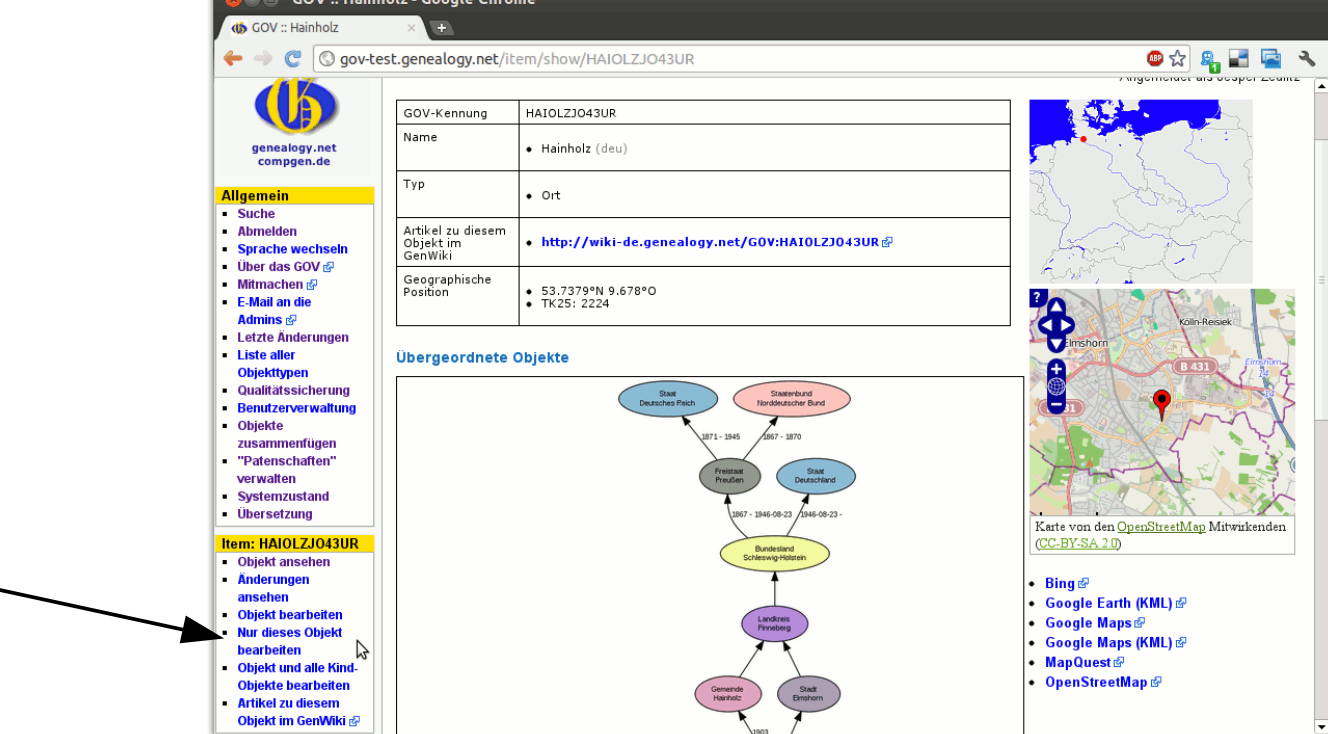

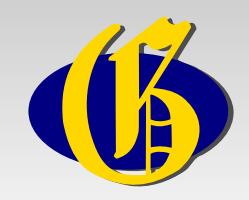

• Es erscheint ein Textfenster mit dem sogenannten Quicktext, der die Informationen für diesen Ort enthält:

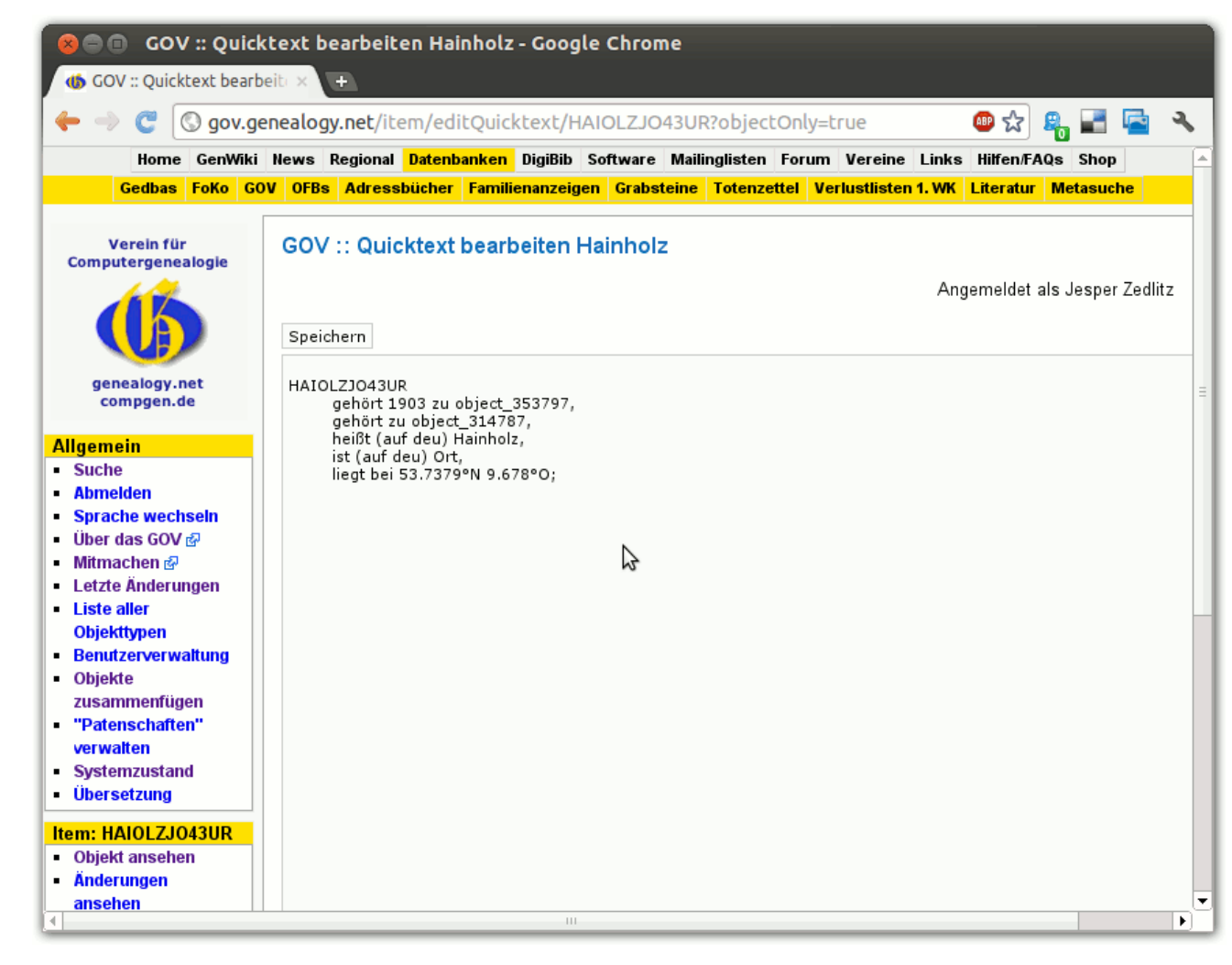

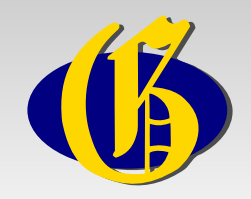

• Diesen Text wollen wir nun bearbeiten.

HAIOLZJO43UR gehört 1903 zu object\_353797, gehört zu object\_314787, heißt (auf deu) Hainholz, ist (auf deu) Ort, liegt bei 53.7379°N 9.678°O;

 Es wird vermerkt, dass es sich um ein Dorf handelt. Dazu wird eine Quellenangabe gemacht.

HAIOLZJO43UR gehört 1903 zu object\_353797, gehört zu object\_314787, heißt (auf deu) Hainholz, ist (auf deu) Dorf sagt source\_387809 (S. 53), liegt bei 53.7379°N 9.678°O;

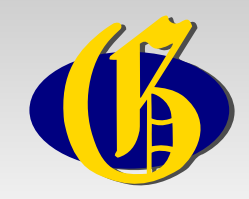

 Auch für die Zugehörigkeit zur Gemeinde können wir eine Quellenangabe machen:

HAIOLZJO43UR gehört zu object\_353797 sagt source\_387809 (S. 53), gehört zu object\_314787, heißt (auf deu) Hainholz, ist (auf deu) Dorf sagt source\_387809 (S. 53), liegt bei 53.7379°N 9.678°O;

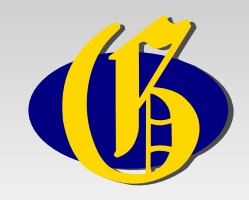

• Fehlt noch die Angabe zur Kirchengemeinde. Die Kennung "object\_185289" finden wir in unserer Tabelle.

HAIOLZJO43UR gehört zu object\_353797 sagt source\_387809 (S. 53), gehört zu object\_185289 sagt source\_387809 (S. 53), gehört zu object\_314787, heißt (auf deu) Hainholz, ist (auf deu) Dorf sagt source\_387809 (S. 53), liegt bei 53.7379°N 9.678°O;

 Es ist übrigens egal, an welcher Stelle im Quicktext die neue Information hinzugefügt wird. Wichtig ist, dass sie mit einem Komma (bzw. ganz am Ende mit einem Semikolon) abgeschlossen wird.

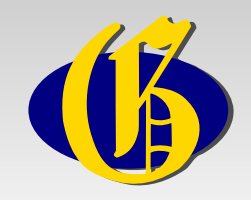

- Als nächstes werden die Angaben zur Gemeinde bearbeitet.
- Dazu navigieren wir zum Eintrag der Gemeinde und wählen auch dort "Nur dieses Objekt bearbeiten".
- Wir sehen folgenden Text:

object\_353797 gehört zu adm\_131056 sagt source\_353788, hat 1903 Einwohner 779 sagt source\_353788, heißt (auf deu) Hainholz, ist (auf deu) Gemeinde;

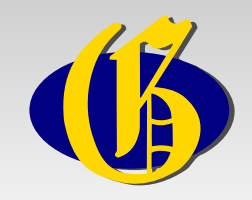

- Die Zugehörigkeit zum Kreis (Kennung "adm\_131056") ist bereits richtig wir können eine weitere Quelle ergänzen.
- Auch die Information, dass es sich um eine Gemeinde handelt, kann mit einer Quellenangabe versehen werden.

object\_353797 gehört zu adm\_131056 sagt source\_353788 sagt source\_387809 (S. 53), hat 1903 Einwohner 779 sagt source\_353788, heißt (auf deu) Hainholz, ist (auf deu) Gemeinde sagt source\_387809 (S. 53);

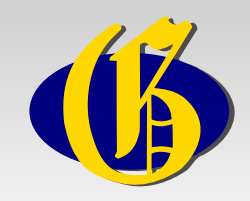

• Ebenfalls hinzufügt werden kann die Zugehörigkeit zum Amtsgericht Elmshorn (Kennung "object\_285252").

object\_353797ge gehört zu adm\_131056 sagt source\_353788 sagt source\_387809 (S. 53), gehört zu object\_285252 sagt source\_387809 (S. 53), hat 1903 Einwohner 779 sagt source\_353788, heißt (auf deu) Hainholz, ist (auf deu) Gemeinde sagt source\_387809 (S. 53);

• Die Einrückungen der Zeilen spielen übrigens keine Rolle, man muss sie also bei der Eingabe nicht machen.

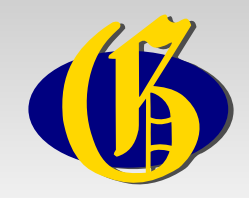

- Um die Zugehörigkeit zum Amtsbezirk angeben zu können, müssen wir diesen zunächst anlegen.
- Dazu schreiben wir ins Textfenster vor den Text f
  ür die Gemeinde.

```
AB_Nordende = neues Objekt;

AB_Nordende

ist Amtsbezirk sagt source_387809 (S. 53),

heißt Nordende,

gehört zu adm_131056 sagt source_387809 (S. 53);

object_353797

gehört zu AB_Nordende sagt source_387809 (S. 53),

gehört zu adm_131056 sagt source_353788 sagt source_387809 (S. 53),

gehört zu object_285252 sagt source_387809 (S. 53),

hat 1903 Einwohner 779 sagt source_353788,

heißt (auf deu) Hainholz,

ist (auf deu) Gemeinde sagt source_387809 (S. 53);
```

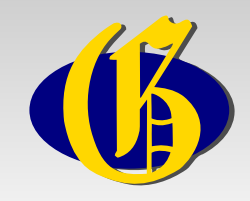

 Nach einem Klick auf "Speichern" wurden die Daten übernommen:

```
AB_Nordende = object_394733;
```

object\_353797 gehört zu AB\_Nordende sagt source\_387809 (S. 53), gehört zu adm\_131056 sagt source\_387809 (S. 53) sagt source\_353788, hat 1903 Einwohner 779 sagt source\_353788, heißt (auf deu) Hainholz, ist (auf deu) Gemeinde sagt source\_387809 (S. 53);

 Die oberste Zeile ist eine Variablenzuweisung. Statt "AB\_Nordende" hätten wir auch einen anderne Text nehmen können. Andere Nutzer sehen diesen Text nicht, sondern nur die Kennung "object\_394733".

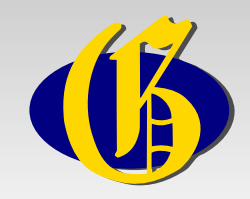

 Es fehlt noch das neu zu erstellende Standesamt "Elmshorn Land". Auch dieses schreiben wir wieder vor den Text der Gemeinde:

AB\_Nordende = object\_394733;

```
StA_ElmshornLand = neues Objekt;

StA_ElmshornLand

ist Standesamt sagt source_387809 (S. 53),

heißt Elmshorn Land,

gehört zu adm_131056;
```

Der Übersichtlichkeit halber werden im GOV Standesämter den Kreisen zugeordnet.

```
object_353797
gehört zu AB_Nordende sagt source_387809 (S. 53),
gehört zu StA_ElmshornLand sagt source_387809 (S. 53),
gehört zu adm_131056 sagt source_387809 (S. 53) sagt source_353788,
hat 1903 Einwohner 779 sagt source_353788,
heißt (auf deu) Hainholz,
ist (auf deu) Gemeinde sagt source_387809 (S. 53);
```

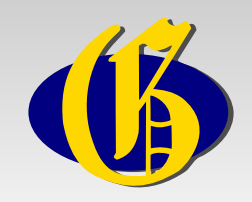

- Durch einen Klicka auf "Speichern" werden auch diese Information gespeichert und das Standesamt angelegt.
- Über "Objekt ansehen" links im Menü gelangen wir zur Ansicht der Gemeinde.
- Unter "Untergeordnete Objekte" finden wird das Dorf Hainholz. Auf dessen Seite sehen wir ein Diagramm der Zugehörigkeiten:

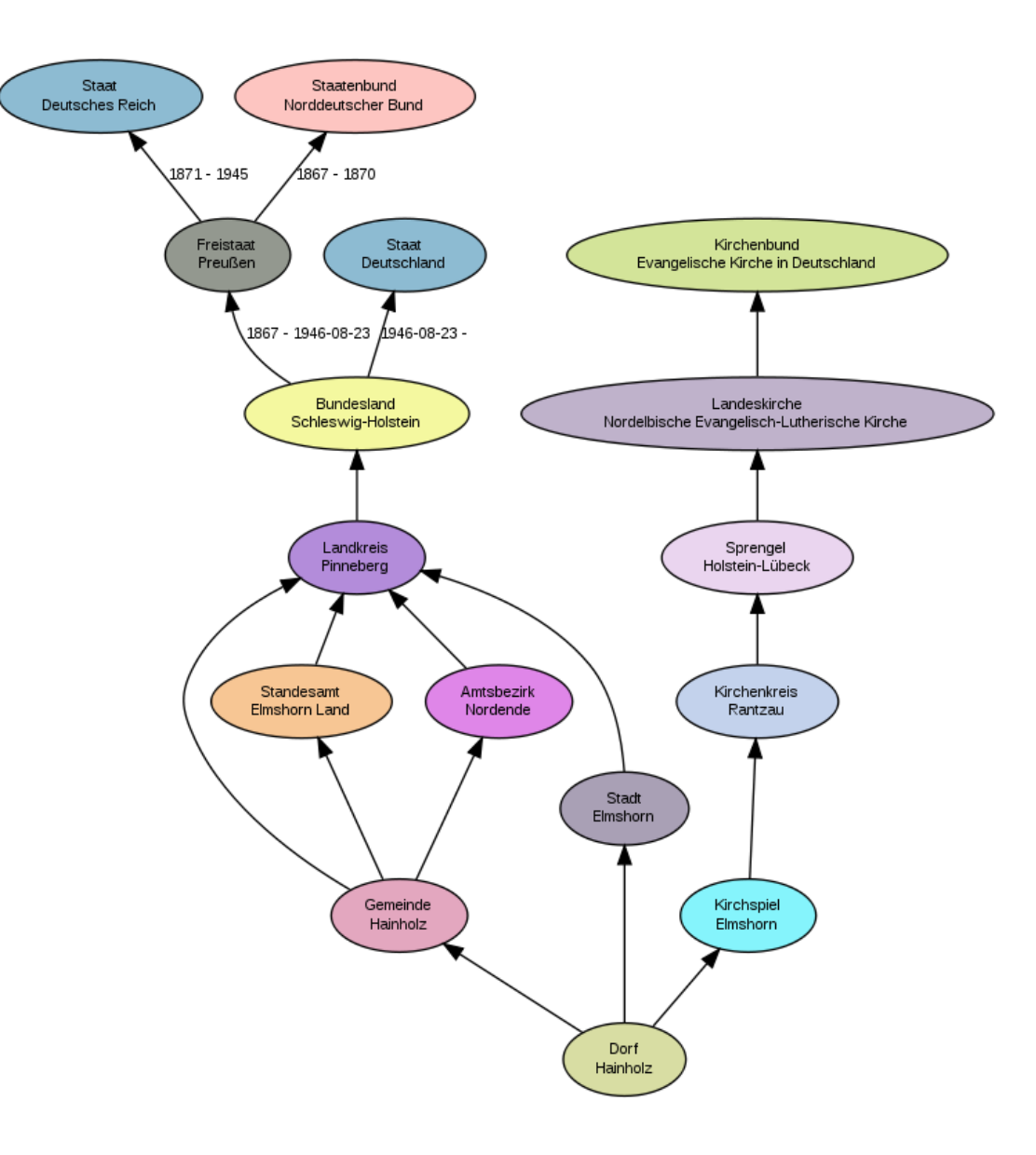

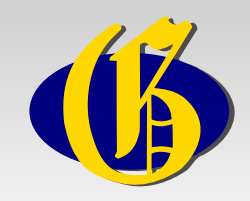

- Damit ist die Bearbeitung der ersten Zeile der Tabelle abgeschlossen.
- Mit jeder späteren Zeile wird die Bearbeitung einfacher, da immer weniger Objekte noch neu angelegt werden müssen.